## Anleitung H6 – 165: AV-Technik

## In einem Satz

Dieser Raum ist mit zwei Wand-Bildschirmen, einer Kamera, Lautsprechern, b Mikrofon und Touchbedienfeld ausgestattet. Hier können Sie Präsentationen auf einem Wand-Bildschirm oder Videokonferenzen mit Teams über das Touchpanel abhalten.

UNIVERSITÄT BERN

## Präsentation (auf dem Wand-Bildschirm)

- ① Schwarzes HDMI Kabel am Laptop anschliessen. (diverse Adapter vorhanden)
- 2 Bildschirm mit Fernbedienung (Sony) einschalten. (Taste O)

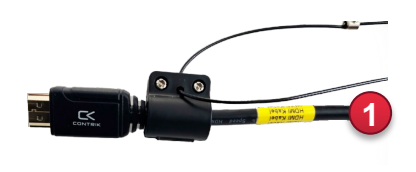

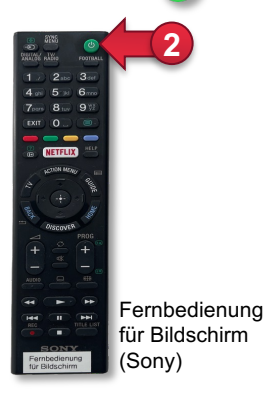

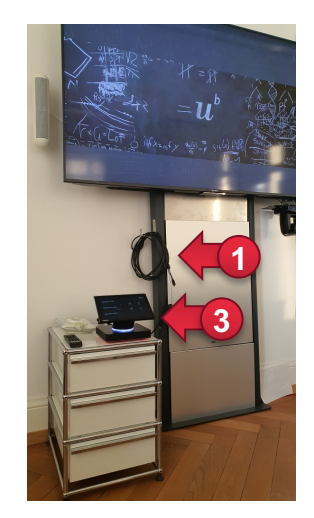

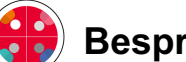

## Besprechung mit Teams

Auf dem Touchbedienfeld haben Sie zwei Möglichkeiten für eine Teamsbesprechung:

- ③ An einem gebuchten Termin teilnehmen auf der linken Seite. Termine werden via Outlook im Voraus erstellt indem Sie in der Raumreservation auch einen Teams-Termin anlegen.
- Wenn kein Termin gebucht wurde können Sie direkt eine Besprechung oder einen Anruf starten.
- In der laufenden Besprechung laden Sie weitere Personen mit Name oder Mailadresse ein.
- 6 Bei Bedarf wählen Sie voreingestellte Kamerapositionen auf der Fernbedienung (Tasten 1-6).

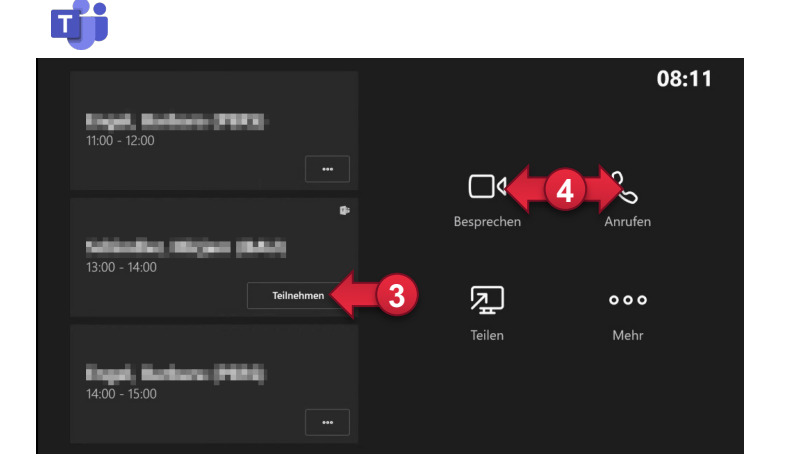

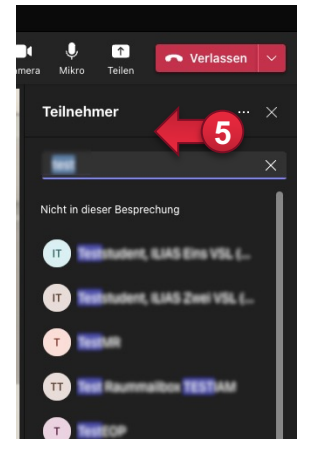

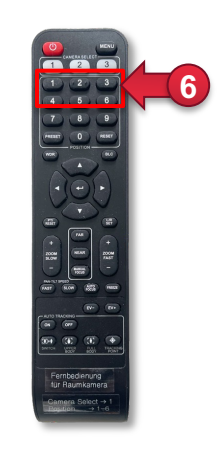

Fernbedienung für Raumkamera